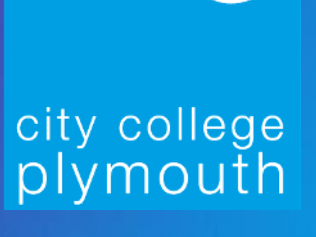

# A Guide to Applying for Student Learning Fund

- .....

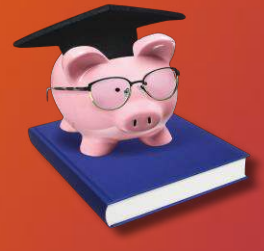

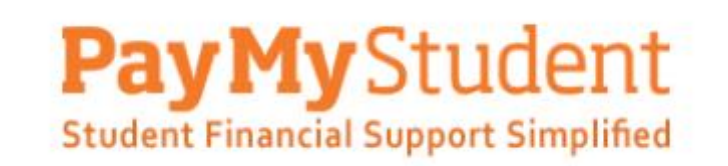

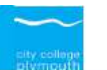

#### City College Plymouth

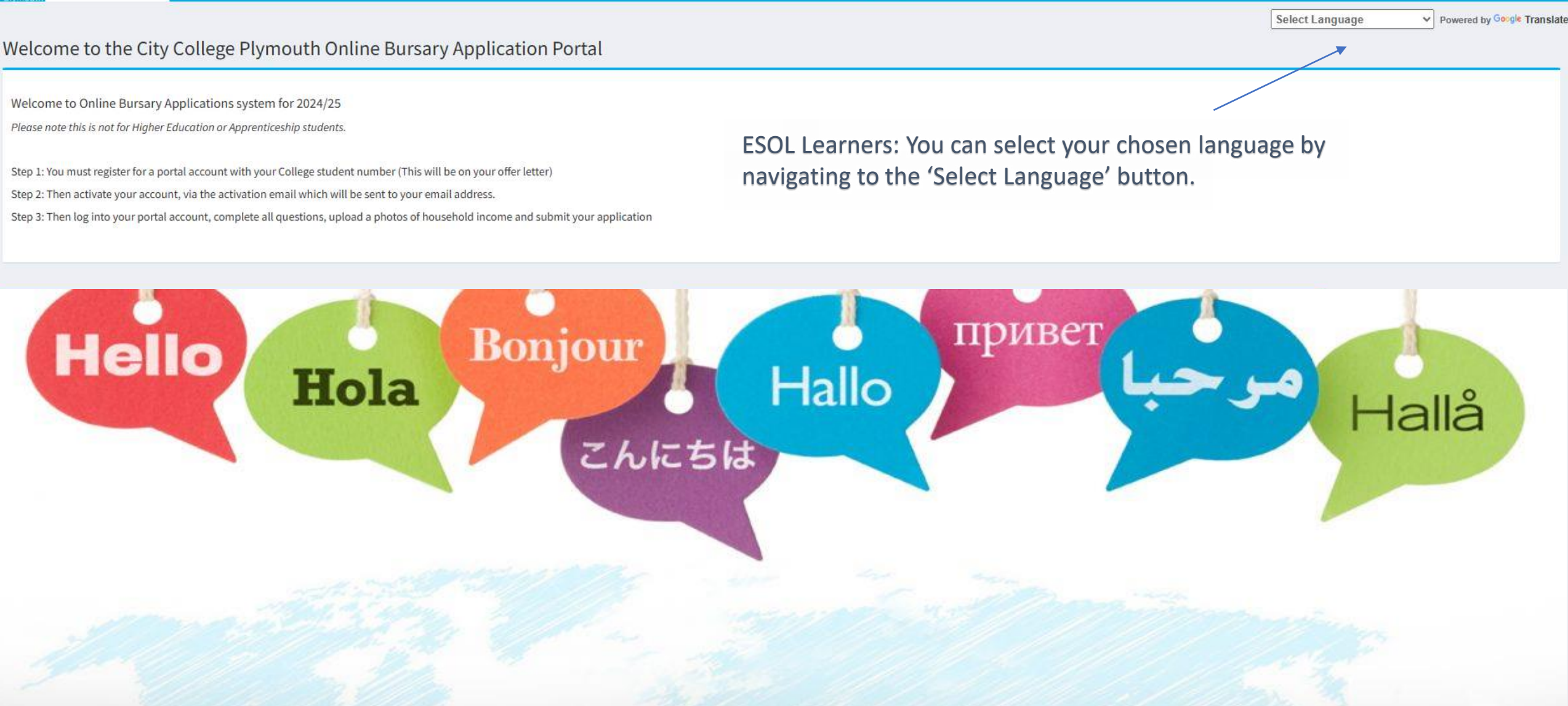

You can apply for a bursary, including free meals, childcare support, and travel support, through the College's student portal by visiting www.cityplym.paymystudent.com/portal

STUDENT LEARNING FUND?

Need to apply for the

city college plymouth

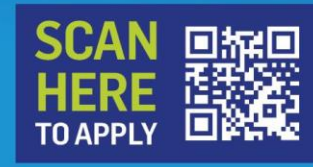

OR visit cityplym.paymystudent.com/portal For gueries, please call 01752 305110

YOUR ADULT LEARNING DESTINATION OF CHOICE

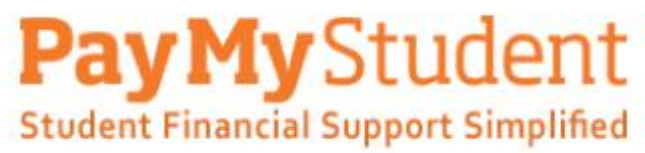

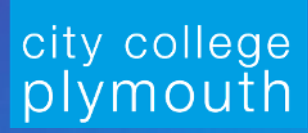

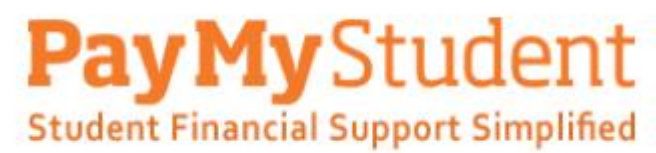

## **Registering and Logging In**

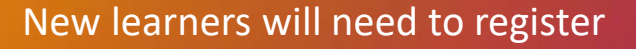

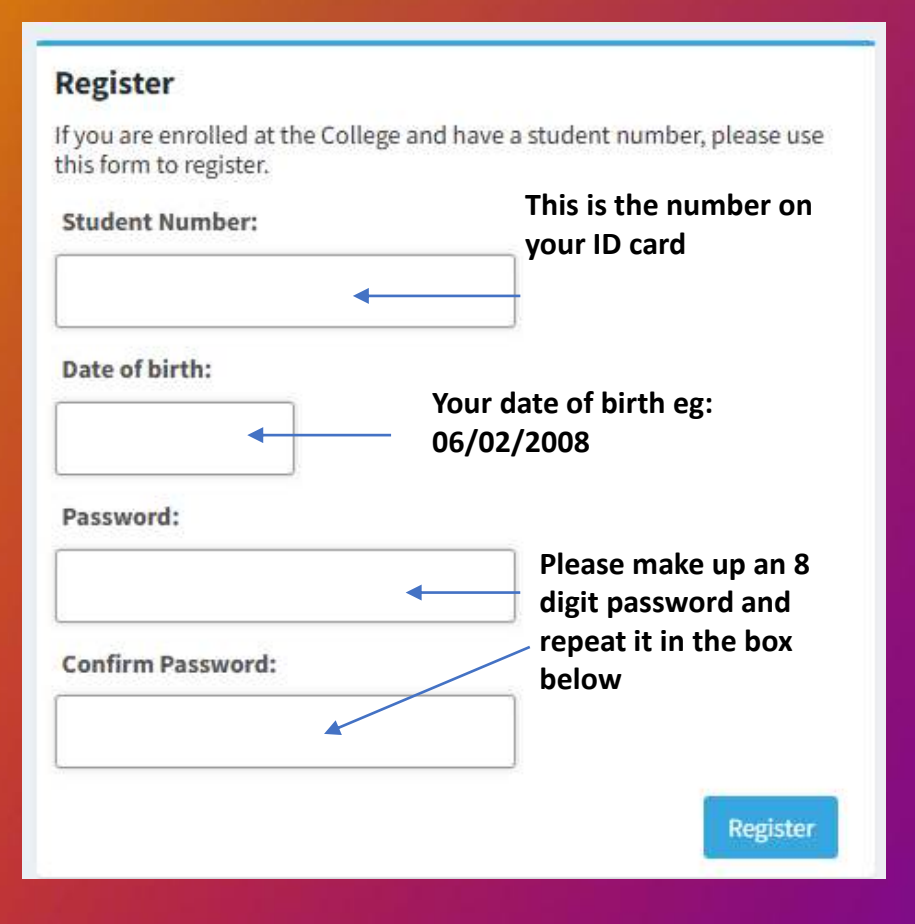

Returning learners will need to sign in with the password they used in the previous year

=

### Login

If you have already registered then please enter your student number, date of birth and your password.

#### Student Number:

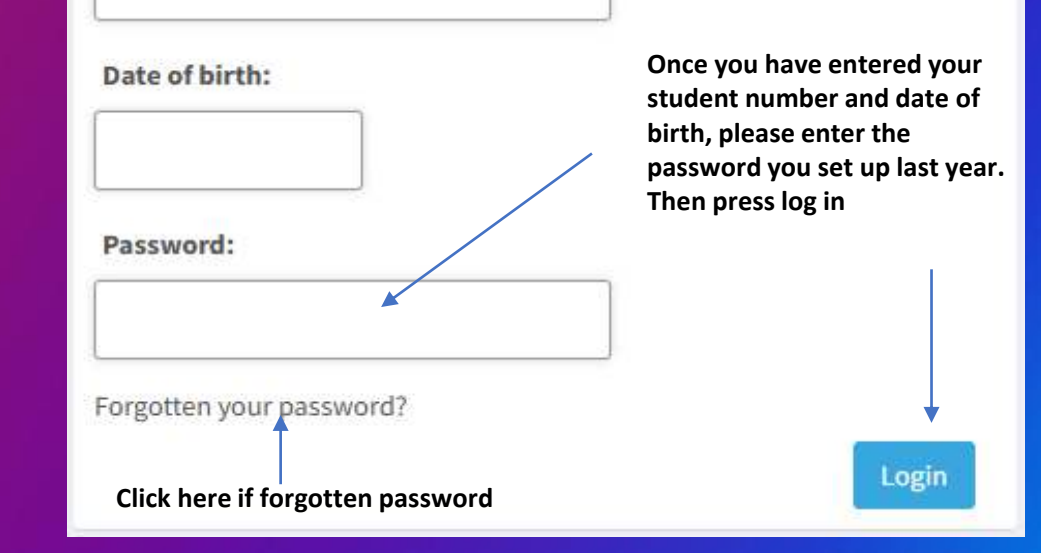

## **Activating Your New Account**

If you have registered as a new learner you will be sent an activation email to your college and personal email address, when you press the register button as shown below:

Thank you for registering for online bursary applications. Please find attached your activation link to continue registering your application. Once you have clicked the link your account will be activated. Either click on the link below or copy and paste it into your browser.

Kind regards

Student Funding Team

City College Plymouth

Click the link in the email to activate your account. You can then proceed to log in.

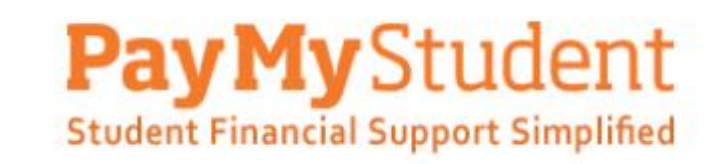

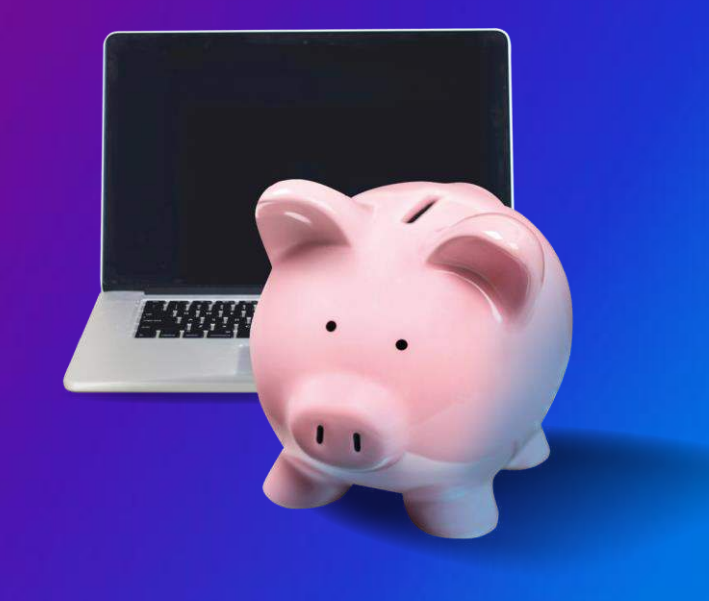

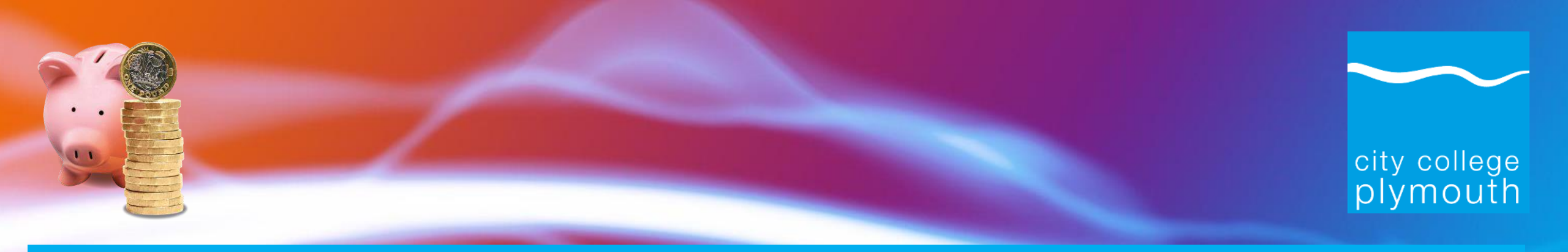

#### Welcome

Welcome to the student portal. To apply for your bursary application click on Bursary on the left and then Application to start the process or follow this link click here

Click here to proceed with your application form

Once logged in, please click here to proceed with your application.

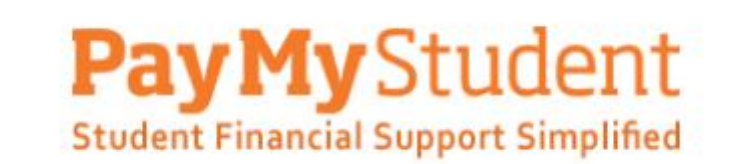

The next page will show your personal information and your course information. Please ensure your details are correct. Once checked, scroll down, select the campus you are studying at, and then press 'Next'.

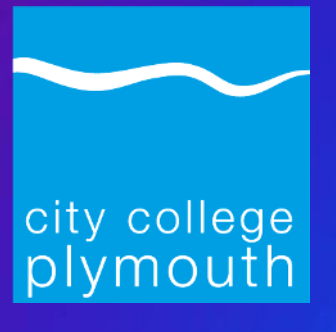

Next >

#### Personal Details

Below are the details we have on file for you. If anything is incorrect, please notify the college as soon as possible as this may affect your bursary payments

| Student Number: | 「 |  |
|-----------------|---|--|
| Date of Birth:  |   |  |
| Forename:       |   |  |
| Surname:        |   |  |
| Address:        |   |  |
|                 |   |  |
| Postcode:       |   |  |

#### Courses

The courses you have applied for or have withdrwan from in the current academic are shown below. If anything is incorrect, please notify the college as soon as possible as this may affect your bursary payments

| Course                                           | Starts     | Status |
|--------------------------------------------------|------------|--------|
| BTEC National Diploma in Art and Design Practice | 16/09/2024 | Y      |
| Functional Skills in Mathematics Holding Code    | 16/09/2024 | Y      |
| Diploma in Filmmaking                            | 07/11/2024 | Y      |
| Tutorial                                         | 09/09/2024 | Y      |
| Tutorial                                         | 26/09/2024 | Y      |

If you know the name of the Campus where you will be located, pelase select it from the list otherwise please leave it as selected

City College Plymouth

Please click on the Next button to proceed if the information above is correct. If there are discrepancies please inform the college as soon as possible

## Eligibility Questions

• Please answer the questions on this page by ticking the boxes which apply to you. *Please see examples* to the right.

-4444

• Please click the next button at the bottom of the page once you have completed the questions.

Next >>

| e need to know about the level of income in your household. Please choose the option which best fits your situation. Require | /d (? | 2 |  |
|----------------------------------------------------------------------------------------------------|-------|---|--|
|                                                                                                    |       |   |  |

| £0 to £16,190      |      |
|--------------------|------|
| £16,191 to £25,000 | oit  |
| £25,001 to £30,000 | on j |
| £35,000 to £40,000 | PT.  |
| £30,000 to £35,000 |      |
| Over £40,000       |      |

college

mouth

Please select sources of household income. We need to know where the money in your household comes from. Required

| Please select all that apply                                 |  |
|--------------------------------------------------------------|--|
| ✓ Employment                                                 |  |
| Self employed                                                |  |
| ✓ Universal Credit                                           |  |
| Employment and Support Allowance                             |  |
| Jobseekers Allowance                                         |  |
| Child Tax Credits                                            |  |
| Working Tax Credits                                          |  |
| Income Support                                               |  |
| Income from pension                                          |  |
| Support under Part VI of the Immigration and Asylum Act 1999 |  |
| I am in care/care leaver and have no household income        |  |

## **Uploading Evidence of Annual Household Income**

You can upload evidence of your income using your phone by pressing the green buttons and uploading from your photos or files.

Click bere to upload another page of your Payslips - last 3 months

Click here to upload another page of your Full statements of Universal Credit (full 3 months)

- When uploading evidence of Universal Credit, you will need to download your monthly statement as a PDF file.
- Please only upload a maximum of three PDF files (one for each month).

### WE ARE THE **LEARNING DESTINATION OF CHOICE**

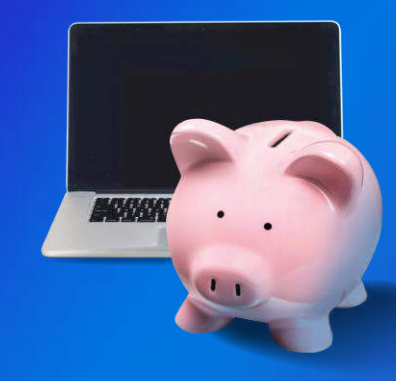

 $\checkmark$ 

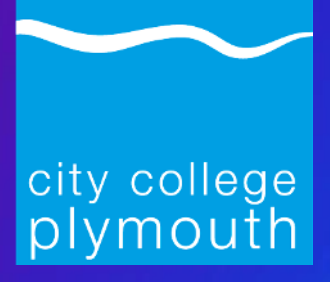

## **Income Evidence Needed**

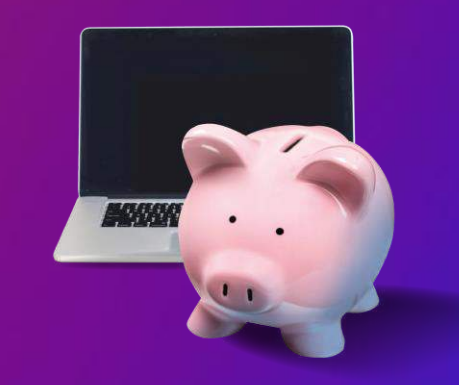

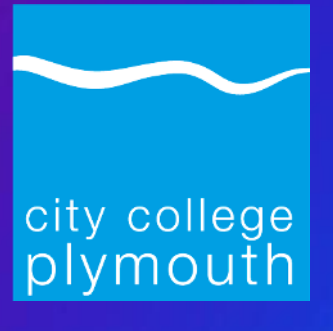

Employed - last three months payslips

Universal Credit - last three months statements in PDF format

Self employed - P60, letter from accountant, or last three months universal credit statements

Child Tax Credits & Income Support or ESA - pages 1-4 of Benefit Award Letter

Pension - Pension Award Letter

In Care/Care Leaver - Proof of Care Status Letter from social worker

HE Students - Maintenance Loan Award Letter

## Where to Find Your Universal Credit Statements

- When uploading evidence of Universal Credit, you will need to download your monthly statement as a PDF and save it to your device.
- Please only upload a maximum of three PDF files (one for each month).

### Please log into your online Universal Credit Account and click on the following links:

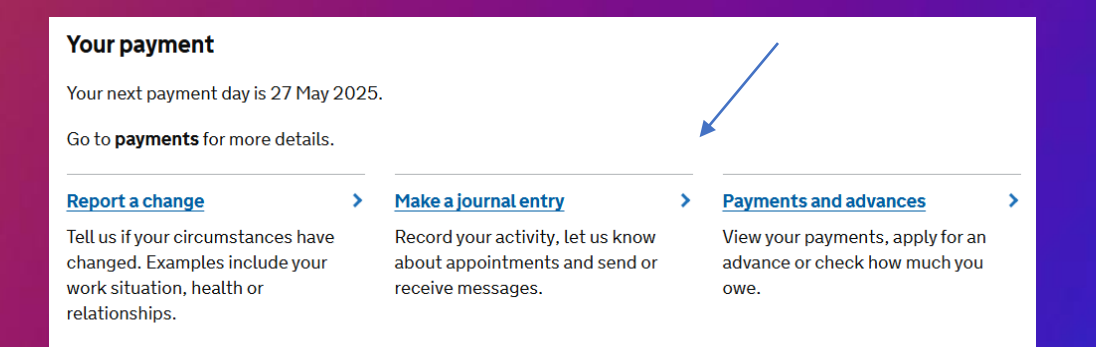

### **Payments and advances**

>

Payments

Advance payments

See statements of what you've been paid and how it was calculated.

Apply for an advance or check how much you owe.

#### **Statements**

Your statement explains your payment and how we worked it out. Select a statement from the list to view.

#### View statement by pay date

27 April 2025

27 March 2025

27 February 2025

Click on the dates to bring up your statements

## WE ARE THE LEARNING DESTINATION OF CHOICE

city college

plymouth

## **Adding Bank Details**

| Sort Code          | Account Number           | Bank Name | Account Holder Name |
|--------------------|--------------------------|-----------|---------------------|
| Click here to mak  | e changes to your bank   | details   |                     |
| Please click on th | ne Next button to procee | d         |                     |

You must input your bank account details, including your sort code, account number, and the account holder name. Once complete, please click 'Next'.

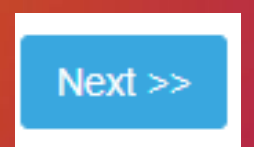

# Declaration

I will inform you immediately if the details I have given on this form change

. If I wish to alter my course in any way, I will notify the Student Funding team

other application to the College

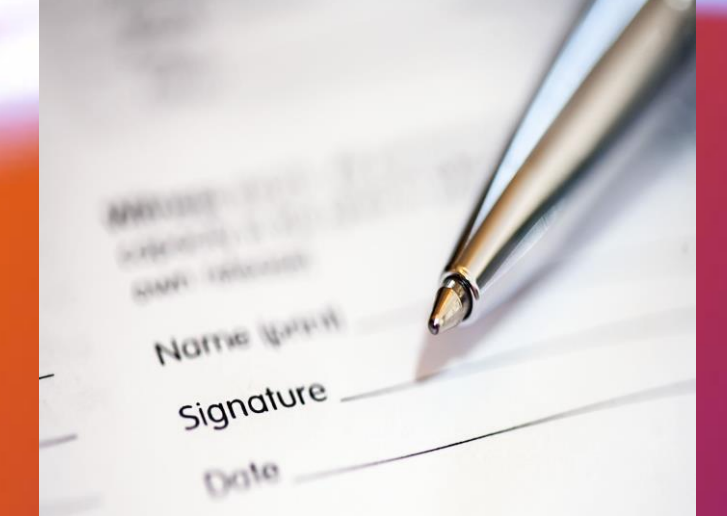

< Back

Please check your information is correct on this page. Once complete, tick the declaration box, add your name and click 'Submit Application'.

|   | <ul> <li>The information on this form is required by City College Plymouth to assess your eligibility for financial support. By signing you give your consent to the use of this information by City College Plymouth and third parties, as listed below, that require it for the purpose of assessing and recording your application, confirming eligibility and detection/prevention of fraud.</li> <li>We may share your personal data, including special category data with numerous people, organisations or third parties, including:</li> </ul> |  |  |
|---|----------------------------------------------------------------------------------------------------|--|--|
|   | - funding and grant bodies such as the Education and Skills Funding Agency EFSA                                                                                                    |  |  |
|   | - local and other education authorities                                                                                                    |  |  |
|   | - student loan/finance companies                                                                                                    |  |  |
|   | - contracted transport operators such as Stagecoach South West and Plymouth Citybus                                                                                                    |  |  |
|   | - parents/guardians/carers.                                                                                                    |  |  |
|   | - For full details on how the College will collect and use your personal data please refer to the Privacy Notice which can be found on our website, www.cityplym.ac.uk.                                                                                                    |  |  |
|   | By consenting to the College processing my personal information I understand that the College will process my data in compliance with the Data Principles under the Data Protection Act 2018 and the General Data Protection Regulations 2018                                                                                                    |  |  |
|   | I have read and understood the terms and conditions.                                                                                                    |  |  |
|   | I agree to the declaration as stated above and I am aware City College Plymouth may share my personal details with external parties.                                                                                                    |  |  |
| * | Signee Name/s                                                                                                    |  |  |
|   | Parent/Guardian Signature                                                                                                    |  |  |
|   |                                                                                                    |  |  |

I confirm that all the information given by me in this form is true and correct. I understand that giving false information may result in legal action against me to recover monies paid and risk any continuing payments from this or any

. I understand that if I do not keep to my Learning Agreement or if I leave my course early I should notify the Student Funding team and that any payments made to which I am not entitled should be repaid.

I agree to attend my classes and activities that form my study programme regularly. I understand that if my attendance is below 90% I may not receive funding support

city college plymouth